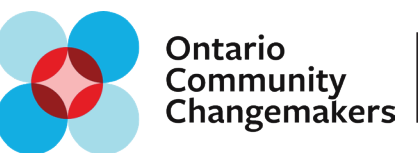

# **Troubleshooting Guide**

Audio Recording Function for Application Form

If you are having trouble accessing the **recording function** on your Ontario Community Changemakers application, you may have set your microphone settings on your device or web browser to "deny access" from certain websites. In order to access the recording feature, you may need to change your settings in one of the following areas below. Please follow our stepby-step troubleshooting guide with the specified device and/or web browser that you are using. For support with other issues, please contact us at OCCsupport@880cities.org

Could not access microphone: NotAllowedError: The request is not allowed by the user agent or the platform in the current context, possibly because the user denied permission.

Voice recorder needs microphone access. Please refresh the form and allow JotForm to access your microphone.

Warning: Refreshing browser after adjusting your Microphone settings may lose your application progress.

### For iPhones

| 3:34                         | 3:34 🕈 🔳      | 3:35 🕈 🔳                                                                               | 3:35 .11 🗢 🗩                      |
|------------------------------|---------------|----------------------------------------------------------------------------------------|-----------------------------------|
|                              | Settings      | Settings Safari                                                                        | Safari Microphone Edit            |
| 12 🖍 🌺                       |               | PRIVACY & SECURITY                                                                     |                                   |
| Clock Calendar Safari Photos | Passwords >   | Prevent Cross-Site Tracking                                                            | MICROPHONE ACCESS ON ALL WEBSITES |
|                              | 🖂 Mail >      | Block All Cookies                                                                      | Ask                               |
|                              | Contacts >    | Fraudulent Website Warning                                                             | Deny                              |
| Wallet Contacts Mail Maps    | Calendar >    | Check for Apple Pay                                                                    | Allow                             |
|                              | Notes >       | Allow websites to check if Apple Pay is enabled and if you have an Apple Card account. |                                   |
| Camera Notes Settings        | Reminders >   | About Safari & Privacy                                                                 |                                   |
|                              | Voice Memos > | Clear History and Website Data                                                         |                                   |
|                              | None >        | SETTINGS FOR WEBSITES                                                                  |                                   |
|                              | Messages >    | Page Zoom >                                                                            |                                   |
|                              | FaceTime >    | Request Desktop Website >                                                              |                                   |
|                              | 🧭 Safari >    | Reader >                                                                               |                                   |
|                              | Translate >   | Camera >                                                                               |                                   |
|                              | Maps >        | Microphone >                                                                           |                                   |
|                              | Measure >     | Location >                                                                             |                                   |
|                              | Health >      |                                                                                        |                                   |
|                              |               | READING LIST                                                                           |                                   |
|                              | 12 Music >    | Automatically Save Offline                                                             |                                   |
|                              | • TV >        | Automatically save all Reading List items from iCloud for offline reading.             |                                   |
|                              |               |                                                                                        |                                   |

#### STEP 1:

Go to the Home Screen of your phone and click on **SETTINGS.** 

#### STEP 2:

Scroll down and click on **SAFARI** (or Chrome).

#### STEP 3:

Scroll down and click on **MICROPHONE.** 

#### STEP 4:

Checkmark **ASK** or **ALLOW.** Return to web browser and refresh page. Press record button and click "Allow" if pop-up emerges.

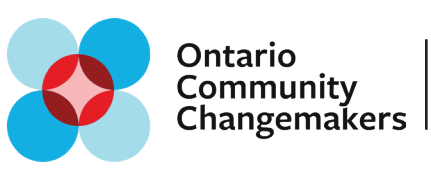

## For Android Phones

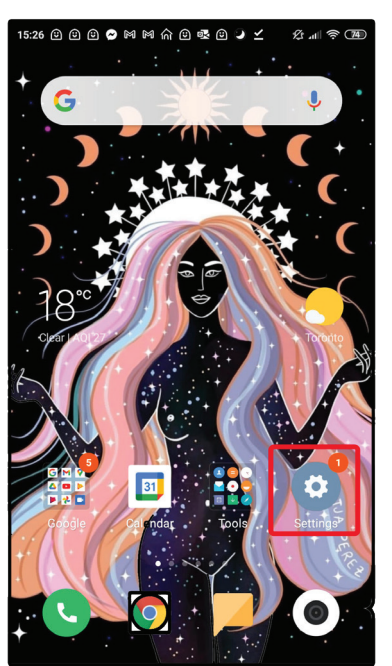

**STEP 1:** Go to the Home Screen of your phone and click on **SETTINGS.** 

| 15:26 🙂  | 15:26 @ @ @ @ @ @ @ 슈 @ @ @ 실 스 숏 내 추 733 |   |  |  |  |  |  |  |
|----------|-------------------------------------------|---|--|--|--|--|--|--|
|          | Settings                                  |   |  |  |  |  |  |  |
| G        | Google                                    | > |  |  |  |  |  |  |
|          | Additional settings                       | > |  |  |  |  |  |  |
| ACCOUNTS |                                           |   |  |  |  |  |  |  |
| וח       | Mi Account 1751991193                     | > |  |  |  |  |  |  |
| 0        | Sync                                      | > |  |  |  |  |  |  |
| APPS     |                                           |   |  |  |  |  |  |  |
| Ø        | System app settings                       | > |  |  |  |  |  |  |
| 88       | Manage apps                               | > |  |  |  |  |  |  |
| 0        | Dual apps                                 | > |  |  |  |  |  |  |
| Q        | Permissions                               | > |  |  |  |  |  |  |
| ٢        | App lock                                  | > |  |  |  |  |  |  |
| 0        | Feedback                                  | > |  |  |  |  |  |  |

#### STEP 2:

Scroll down and click on **MANAGE APPS** 

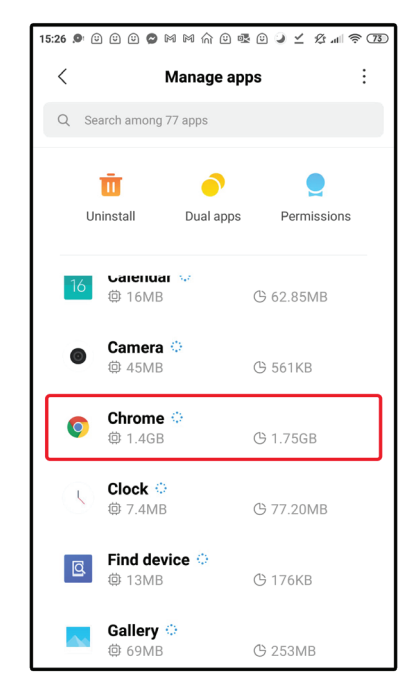

#### STEP 3:

Scroll down and click on **CHROME.** 

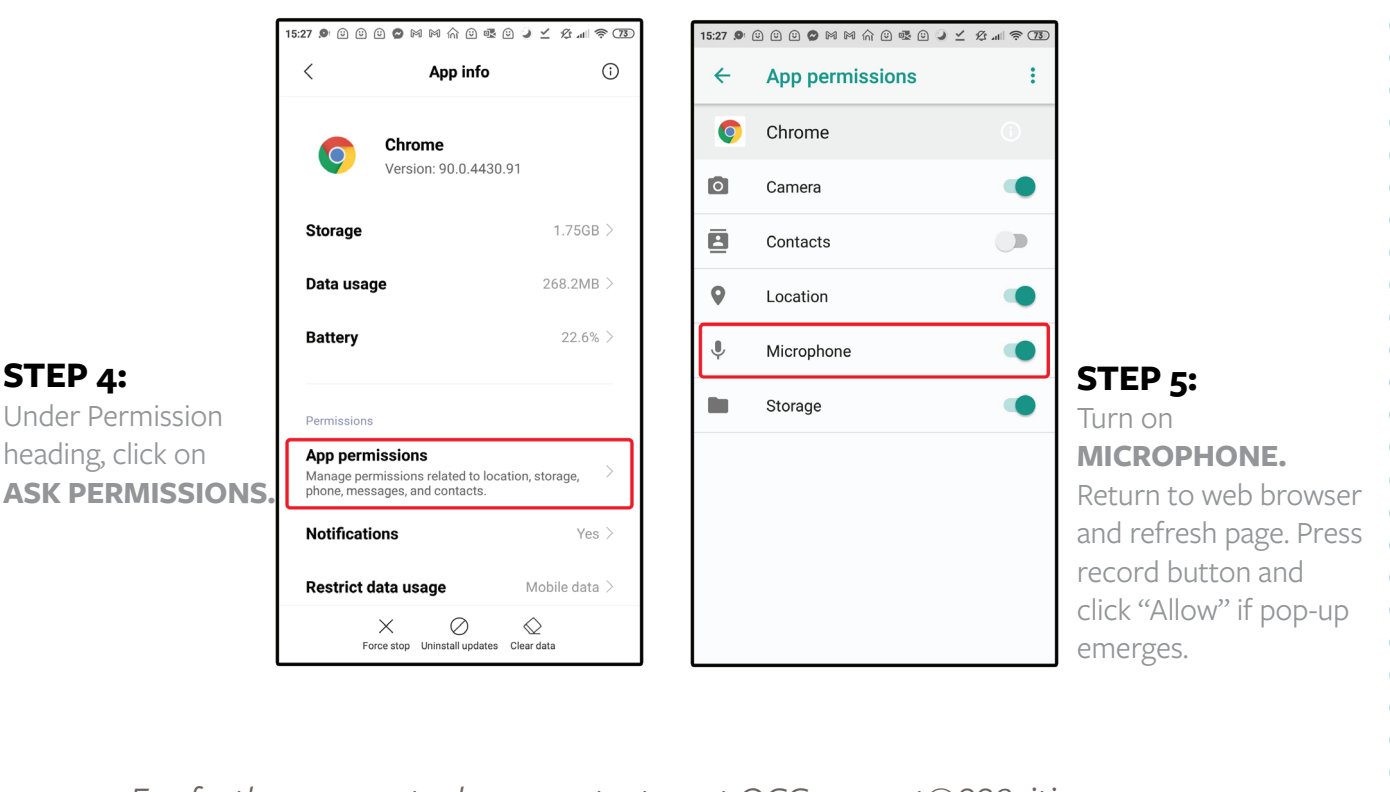

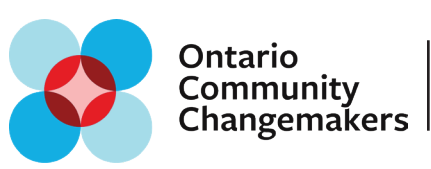

## **For Mac Computers**

For those with Mac computers, you may have to check one of two on your computer for microphone access:

- 1. Computer Settings (if using Chrome or other web browser)
- 2. Web Browser Settings (if using Safari)

### **Computer Settings**

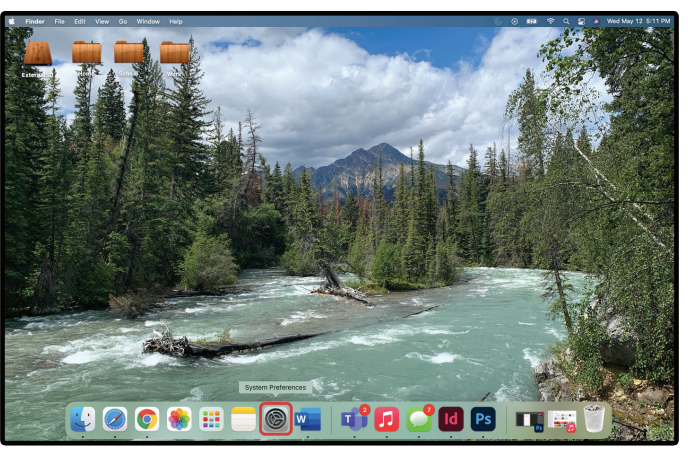

#### STEP 1:

On your main computer screen , go to **SYSTEM PREFERENCES**. You may need to open the "Launchpad" to access this button.

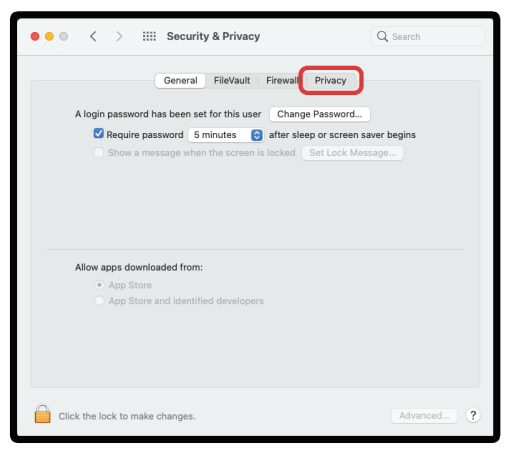

#### STEP 3:

On the right hand of the options bar, click on **PRIVACY.** 

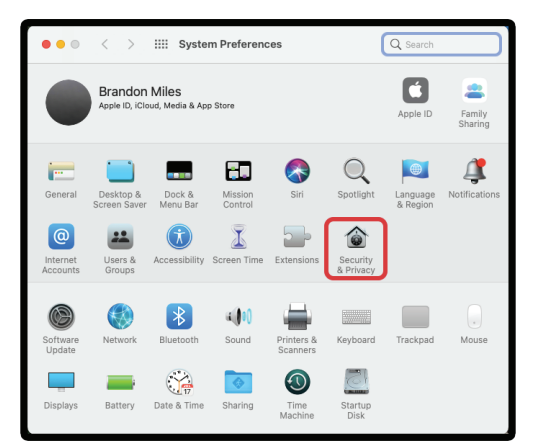

#### STEP 2:

Click on **SECURITY & PRIVACY** in the System Preferences panel.

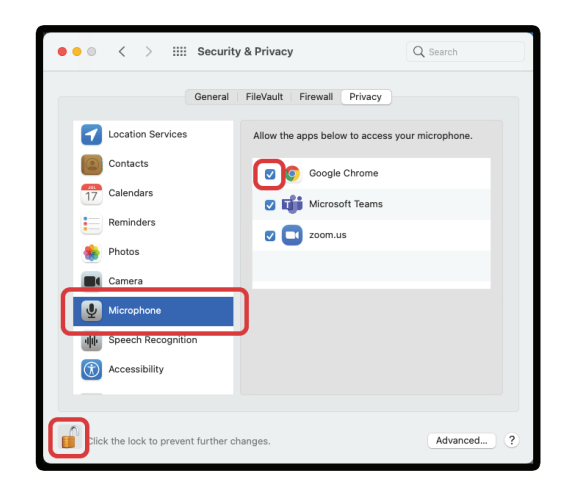

#### STEP 4:

Click on **MICROPHONE** and then **CHECKMARK** web browser. (You may need to unlock settings in bottom right to make changes). Once complete, refresh web browser page.

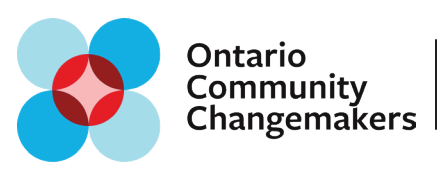

**Safari Web Browser Settings** - For use on Mac computers. (For Mac computers using a Chrome web broswser, please refer to settings below).

#### STEP 1:

With Safari open, go to the top left corner of your computer screen and click **SAFARI**. A drop-down menu will appear. Click **PREFERENCES**.

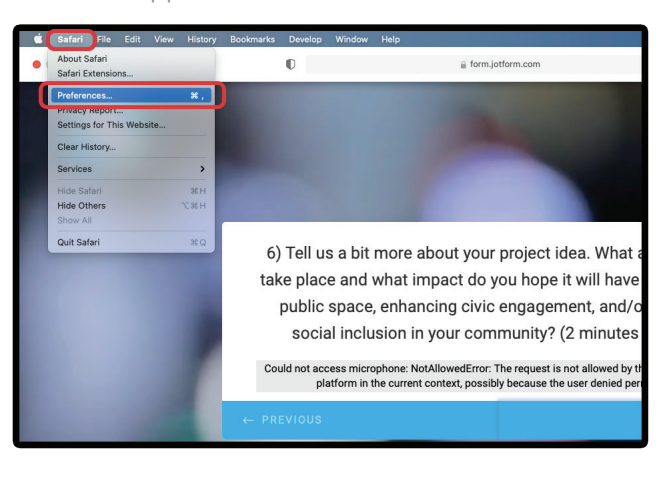

#### STEP 2:

In the Preferences panel, click on **WEBSITES**.

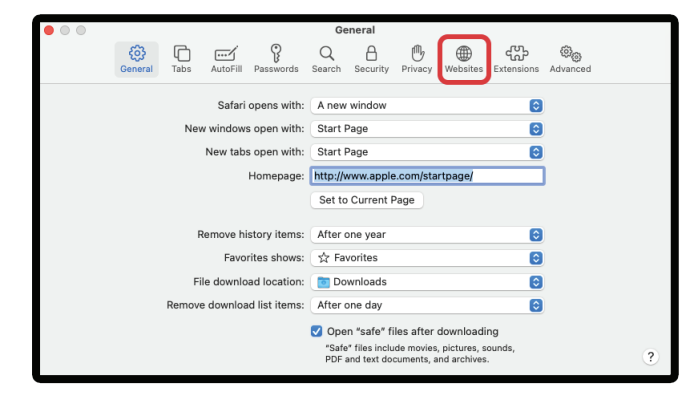

#### STEP 3:

In Websites panel, click on **MICROPHONE** and then the **DROP-DOWN** button on the application website.

| • | $\odot$ |     |                         |      |          |            | We          | bsites   |          |             |                     |                             |     |   |
|---|---------|-----|-------------------------|------|----------|------------|-------------|----------|----------|-------------|---------------------|-----------------------------|-----|---|
|   |         |     | <b>දි</b> ටු<br>General | Tabs | AutoFill | Passwords  | Q<br>Search | Security | Brivacy  | (Websites   | ද්ධිං<br>Extensions | හි <sub>ල</sub><br>Advanced |     |   |
|   | Gener   | -al |                         |      |          |            |             |          |          |             |                     |                             |     |   |
|   |         |     |                         |      |          | Allow webs | ites to ac  | cess the | micropho | one with th | e settings b        | elow:                       |     |   |
|   | ۳       | Rea | ider                    |      |          | Current    | ly Open W   | ebsites  |          |             |                     |                             |     |   |
|   | 0       | Cor | ntent Block             | kers |          | 🚺 form     | n.jotform   | .com     |          |             |                     | Der                         | y 🖸 |   |
|   |         | Aut | o-Play                  |      |          |            |             |          |          |             |                     | _                           |     |   |
|   | Q       | Pag | je Zoom                 |      |          |            |             |          |          |             |                     |                             |     |   |
|   |         | Can | nera                    |      |          |            |             |          |          |             |                     |                             |     |   |
|   | Ţ       | Mic | rophone                 |      |          |            |             |          |          |             |                     |                             |     |   |
|   |         | Scr | een Sharir              | ng   |          |            |             |          |          |             |                     |                             |     |   |
|   | 7       | Loc | ation                   |      |          |            |             |          |          |             |                     |                             |     |   |
|   | ❹       | Dov | wnloads                 |      |          |            |             |          |          |             |                     |                             |     |   |
|   | 4       | Not | ifications              |      |          | Remove     |             |          | ,        | When visit  | ing other w         | ebsites:                    | Ask | • |
|   |         |     |                         |      |          |            |             |          |          |             |                     |                             |     | ? |

#### STEP 4:

Change "Deny" to **ASK** or **ALLOW.** Once complete, refresh web browser page.

|                                                                                                    | -0-                   |      | ,        | 0          |             |          | ~        | -          |              | ~        |
|----------------------------------------------------------------------------------------------------|-----------------------|------|----------|------------|-------------|----------|----------|------------|--------------|----------|
|                                                                                                    | င်္ဂြဲဒိ<br>General   | Tabs | AutoFill | Passwords  | Q<br>Search | Security | Privacy  | Websites   | Extensions   | Advanced |
|                                                                                                    |                       |      |          |            |             |          |          |            |              |          |
| General                                                                                                    |                       |      |          | Allow webs | ites to ac  | cess the | micropho | ne with th | e settings b | elow:    |
| ۳                                                                                                    | Reader                |      |          | Current    | ly Open W   | ebsites  |          |            |              |          |
|                                                                                                    | Content Block         | ers  |          | (7) form   | n.jotform   | .com     |          |            |              | V Ask    |
|                                                                                                    | Auto-Play             |      |          |            |             |          |          |            |              | Deny     |
| Q                                                                                                    | Page Zoom             |      |          |            |             |          |          |            |              | Allow    |
|                                                                                                    | -<br>Comoro           |      |          |            |             |          |          |            |              |          |
|                                                                                                    | Gamera                |      | -        |            |             |          |          |            |              |          |
| <b>P</b>                                                                                                    | Microphone            |      |          |            |             |          |          |            |              |          |
|                                                                                                    | Screen Sharin         | g    |          |            |             |          |          |            |              |          |
|                                                                                                    |                       |      |          |            |             |          |          |            |              |          |
|                                                                                                    | Location              |      |          |            |             |          |          |            |              |          |
| <ul> <li>1</li> <li>1</li> <li>1&lt;</li></ul> | Location<br>Downloads |      |          |            |             |          |          |            |              |          |
| <ul><li>□</li><li>1</li><li>0</li></ul>                                                                                                    | Location<br>Downloads |      |          |            |             |          |          |            |              |          |

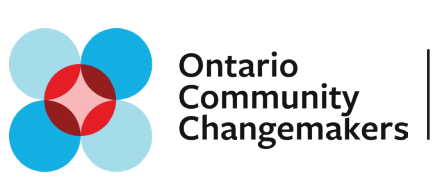

## **For Windows Computers**

For those with Windows computers, you may have to check one of two on your computer for microphone access:

- 1. Windows Computer Settings
- 2. Web Browser Settings (if using Chrome)

### **Computer Settings**

#### STEP 1:

STEP 3:

Go to the search bar at the bottom right of your computer screen. Type in "Settings" and a icon button will pop up. Click on **SETTINGS** icon.

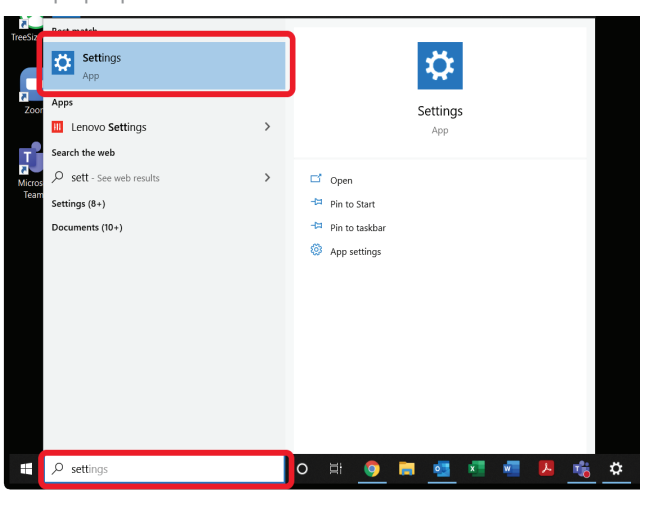

Scroll down in left panel and click **MICROPHONE**.

#### STEP 2:

In the Windows Settings panel, click on **PRIVACY.** 

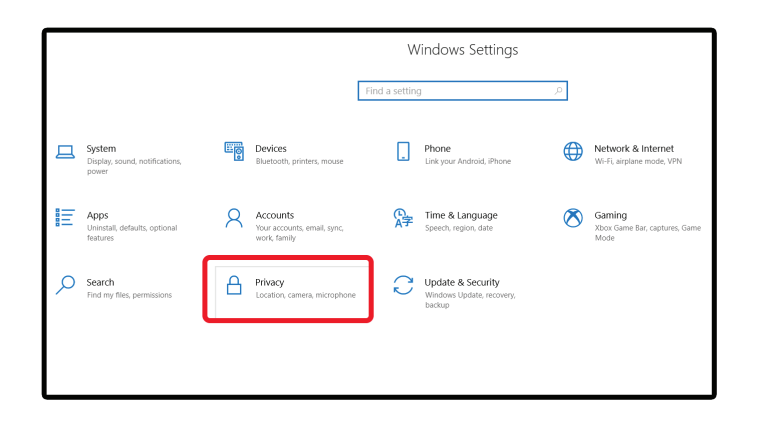

#### STEP 4:

Change acces to **ASK** or **ALLOW** under "Allow access to the microphone on this device" heading. Once complete, refresh web browser page of application form.

| A Home                                                                    | General                                                                                                    | 命 Home                                                                                                    | Microphone                                                                                                    |
|---------------------------------------------------------------------------|----------------------------------------------------------------------------------------------------|----------------------------------------------------------------------------------------------------|----------------------------------------------------------------------------------------------------|
| Find a setting                                                            | Change privacy options<br>Let apps use advertising to to make ads more interesting to your<br>based on your app activity (Turnling this off will reset your ID.)<br>© off | Find a setting                                                                                                    | Allow access to the microphone on this device<br>If you allow access, people using this device will be able to choose<br>if their apps have microphone access by using the settings on this<br>page. Derrying access block windows features, Microsoft Store                                                                                                    |
| Windows permissions<br>General<br>R <sup>0</sup> Speech                   | Let websites provide locally relevant content by accessing my<br>language list<br>on<br>Let Windows track app launches to improve Start and search<br>results             | Windows permissions<br>General<br>R <sup>0</sup> Speech                                                                   | apps, and most desktop apps from accessing the microphone. "Some settings are managed by an administrator. Microphone access for this device is on Change                                                                                                    |
| Inking & typing personalization  Diagnostics & feedback  Activity history | On Show me suggested content in the Settings app     On     On                                                                                                    | <ul> <li>Inking &amp; typing personalization</li> <li>ア Diagnostics &amp; feedback</li> <li>耳 Activity history</li> </ul> | Allow apps to access your microphone<br>If you allow access, you can choose which apps can access your<br>microphone by using the settings on this page. Denying access<br>blocks apps from accessing your microphone.                                                                                                    |
| App permissions<br>Å Location<br>© Camera<br>J. Microphone                |                                                                                                    | App permissions<br>Å Location<br>C Camera                                                                                 | on a source of the second second seco |
| Voice activation  Notifications                                           |                                                                                                    | Microphone     Voice activation     Notifications                                                                         | Choose which Microsoft Store apps can access<br>your microphone<br>Some apps need to access your microphone to work as intended.<br>Turning off an app here might limit what it can do.                                                                                                    |

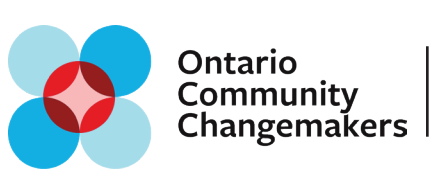

### Chrome Web Browser Settings - For use on Windows or Mac computers

#### STEP 1:

With Chrome open, go to the top right corner of your computer screen and click the **3 VERTICAL DOTS**. A drop-down menu will appear. Click **SETTINGS**.

|                                 |   |                    | 0                   | - 1<br>0 | uest :           |
|---------------------------------|---|--------------------|---------------------|----------|------------------|
|                                 | G | Nev<br>Nev         | w tab<br>w window   |          | Ctrl+1<br>Ctrl+N |
|                                 |   | Dov<br>Zoc         | wnloads             | 100% +   | Ctrl+J           |
|                                 |   | Prir<br>Fino<br>Mo | nt<br>d<br>re tools |          | Ctrl+P<br>Ctrl+F |
| Google                          | C | Edit               | t Cu<br>tings       | t Copy   | Paste            |
| •                               |   | Hel                | P                   |          | •                |
|                                 |   |                    |                     |          |                  |
| Google Search I'm Feeling Lucky |   |                    |                     |          |                  |
| Google offered in: Français     |   |                    |                     |          |                  |

#### STEP 2:

In the Settings panel, click on **PRIVACY AND SECURITY** in the left hand panel, and then **SITE SETTINGS** in the right hand panel.

| $\leftarrow \rightarrow$ | C O Chrome                    | chrome://settings/privacy |                                                                                                    |   |
|--------------------------|-------------------------------|---------------------------|----------------------------------------------------------------------------------------------------|---|
| 🔛 Арр                    | os 🧔 8 80 Cities - Home       | 2                         |                                                                                                    |   |
| Setti                    | ngs                           |                           | Q. Search settings                                                                                      |   |
| ÷                        | You and Google                |                           | Privacy and security                                                                                    |   |
| <u>⊜</u>                 | Autofill<br>Safety check      |                           | Clear browsing data<br>Clear history, cookies, cache, and more                                          | • |
| 0                        | Privacy and security          |                           | Cookies and other site data<br>Third-party cookies are blocked in Incognito mode                        | + |
| <b>କ</b><br>୦            | Appearance<br>Search engine   |                           | Security<br>Safe Browsing (protection from dangerous sites) and other security settings                 | • |
| 0<br>U                   | Default browser<br>On startup |                           | Site Settings<br>Controls what information sites can use and show (location, camera, pop-ups, and more) | • |
| Advar                    | nced                          | •                         | Trial features are on                                                                                   | Ø |
| Exten                    | sions                         |                           | Appearance                                                                                              |   |
| ADOU                     | . Gillome                     |                           | Theme<br>Open Chrome Web Store                                                                          | Ø |

#### STEP 3:

Scroll down to **PERMISSIONS** and then click on **MICROPHONE.** 

#### STEP 4:

Turn **ON** "Ask before accessing" button. Under Block/Allow, click website of application and change Microphone settings to **ASK** or **ALLOW.** Once complete, refresh web browser page of application form.

| ← →<br>Ⅲ App | ← → C O Chrome   chrome   chrome//settings/content           III App         ● 80 Cites + Home |                                                                                     |          |  |  |  |  |
|--------------|------------------------------------------------------------------------------------------------|-------------------------------------------------------------------------------------|----------|--|--|--|--|
| Setti        | ngs                                                                                            | Q. Search settings                                                                  |          |  |  |  |  |
| ÷            | You and Google                                                                                 | Permissions                                                                         |          |  |  |  |  |
| Û            | Autofill                                                                                       | Location     Ask before accessing                                                   |          |  |  |  |  |
| ۲            | Safety check                                                                                   | Camera                                                                              |          |  |  |  |  |
| 0            | Privacy and security                                                                           | Ask before accessing                                                                |          |  |  |  |  |
| ۲            | Appearance                                                                                     | Microphone Ask before accessing                                                     | , ]      |  |  |  |  |
| Q            | Search engine                                                                                  |                                                                                     | ר        |  |  |  |  |
|              | Default browser                                                                                | Ask before sending                                                                  |          |  |  |  |  |
| ()<br>Advar  | On startup<br>need •                                                                           | Background sync<br>Allow recently closed sites to finish sending and receiving data |          |  |  |  |  |
| Exten        | sions                                                                                          | Additional permissions ~                                                            | <i>,</i> |  |  |  |  |
| About        | Chrome                                                                                         | Content                                                                             |          |  |  |  |  |

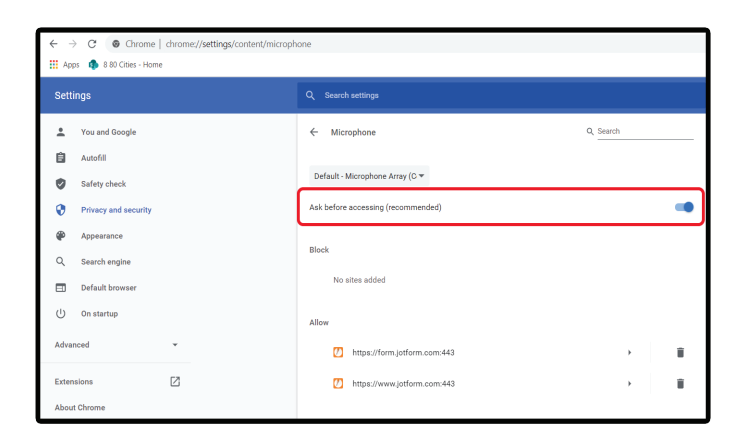